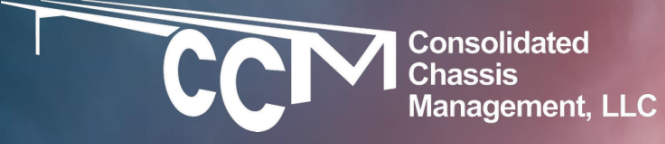

Chassischoice.com Registering For & Using CCM's Chassis Booking System

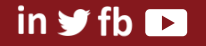

### REGISTER

Begin by typing in Chassischoice.com into your internet browser to access the system. Once there, if you do not have a log in, click "Register" in the upper right hand corner of the screen.

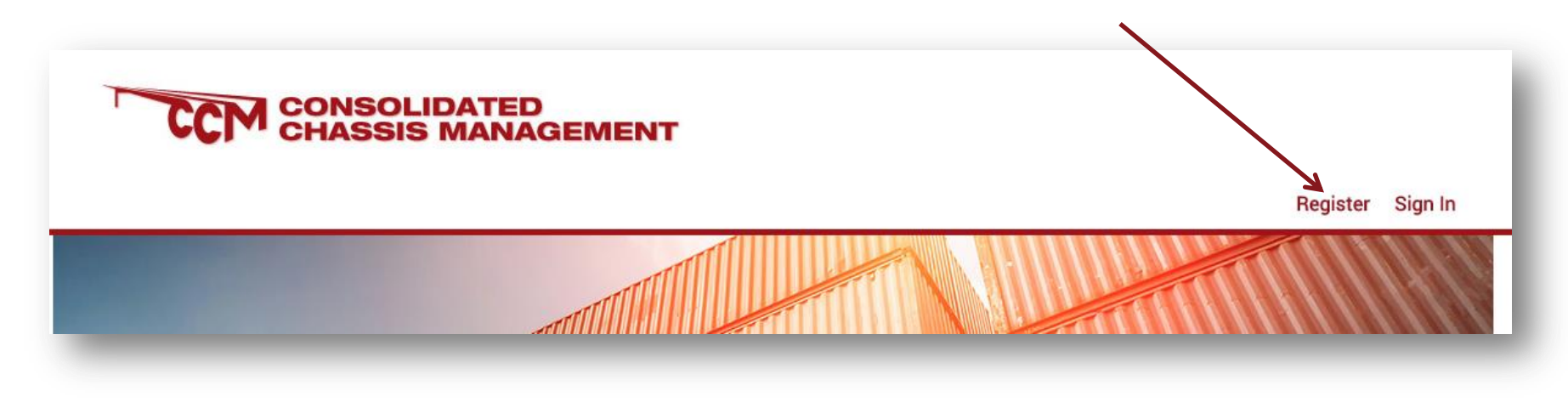

in 😏 fb 🕞

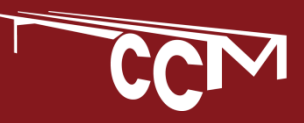

## REGISTER

This will bring you to the page where you will register as a user. Fill out all fields marked with an asterisk. You do not have to choose one chassis pool, however choosing one will limit the locations displayed to you when making a booking.

| PECIS            | TRATION                                   |                    |                              |
|------------------|-------------------------------------------|--------------------|------------------------------|
| nL013            | MATION                                    |                    |                              |
| Registe          | r to Use Booking System                   |                    |                              |
|                  |                                           |                    |                              |
|                  |                                           |                    |                              |
| COMPANY TYPE *   | Company Type 🔹                            |                    |                              |
|                  |                                           |                    |                              |
| FIRST NAME *     |                                           | LAST NAME *        |                              |
| COMPANY *        |                                           | 0040               |                              |
| COMPANY *        |                                           | SUAU               |                              |
| STREET ADDRESS * |                                           |                    |                              |
|                  |                                           |                    |                              |
|                  |                                           |                    |                              |
|                  |                                           | 1                  |                              |
| CITY *           |                                           | STATE *            | State -                      |
|                  |                                           |                    |                              |
| PHONE *          |                                           | POSTAL CODE *      |                              |
| EN AUL A         |                                           |                    |                              |
| EWAIL *          |                                           | PASSWORD           |                              |
| CONFIRM EMAIL *  |                                           | CONFIRM PASSWORD * |                              |
|                  |                                           |                    |                              |
| POOL             | COCP - Chicago-Ohio Valley Cons. Chassis  | Pool (COCP)        | At Least 1 Upper Case Letter |
|                  | DCCD - Denver Consolidated Chassis Pool,  | LLC (DCCD)         | At Least I Lower Case Letter |
|                  | DCCS - Denver Consolidated Chassis Pool,  | LLC (DCCS)         | At Least T Number (0-9)      |
|                  | GCCP - Gulf Consolidated Chassis Pool (GC | CP)                | 8 Character Minimum          |
|                  | MCCM - Mid-South Consolidated Chassis Po  | ool (MCCM)         |                              |
|                  | MWCK - Midwest Consolidated Chassis Poo   | I, LLC (MWCK)      |                              |
|                  | MWCO - Midwest Consolidated Chassis Poo   | I, LLC (MWCO)      |                              |
|                  | MWCS - Midwest Consolidated Chassis Poo   | I, LLC (MWCS)      |                              |
|                  | SACP - South Atlantic Consolidated Chassi | s Pool (SACP)      |                              |

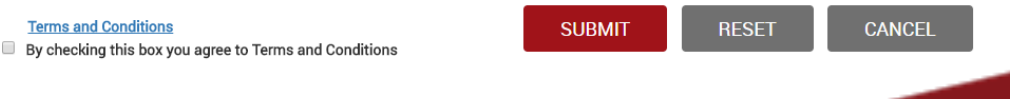

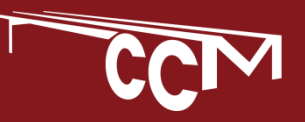

# REGISTER

The next screen will ensure you accept the terms and conditions, please agree and click accept. Your registration will be sent to the system administrators to confirm your company is able to book chassis.

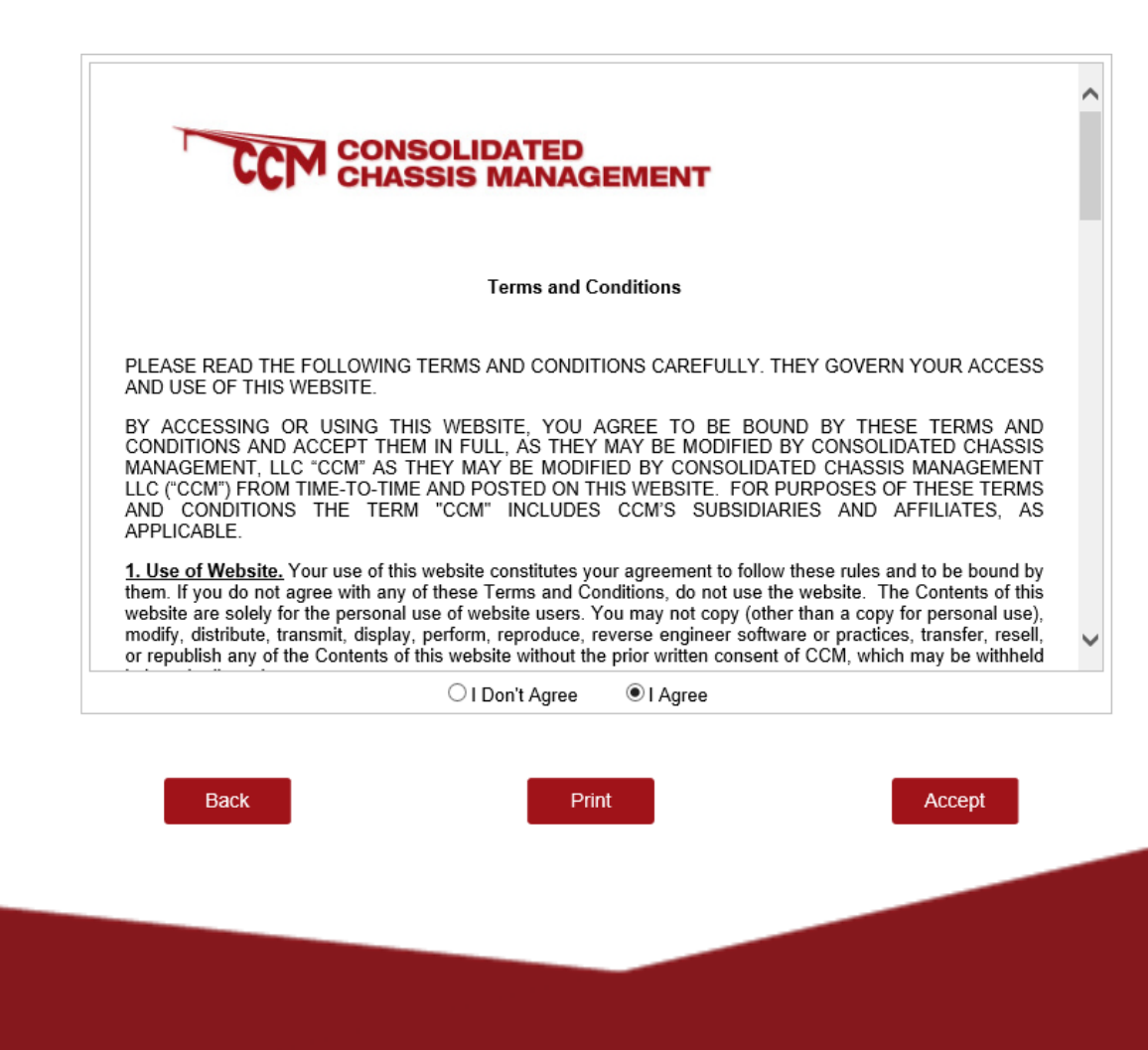

in 😏 fb 🕞

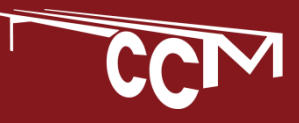

You will be sent an email when your registration is confirmed. When you return to Chassischoice.com, please log in with the information that you have supplied. When you are logged in, you will view the Chassis Choice Portal screen. Click the "Booking System" portal to view inventory.

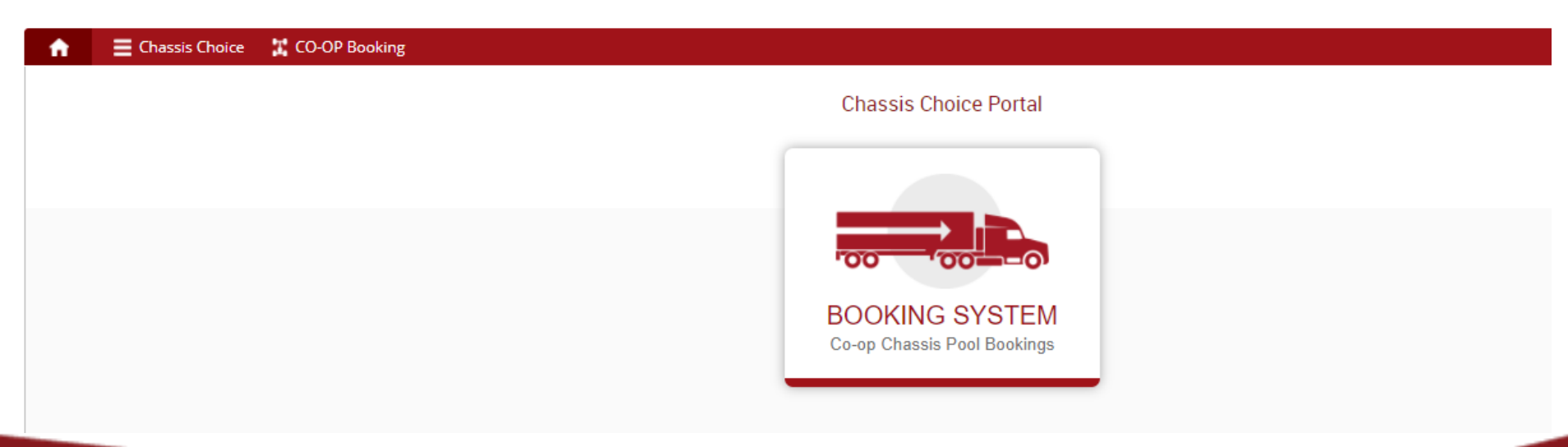

in 😏 fb 🕞

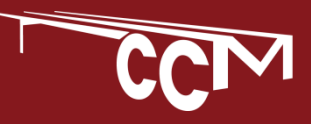

Click to expand the Pool to the left side of the screen, showing the locations and the inventory available to book in each. When you decide where you would prefer to book a chassis from, click on the number under the chassis size to move to the booking screen

| Pool                                                    | Region       | Location | 20CH | 40СН | 45CH |
|---------------------------------------------------------|--------------|----------|------|------|------|
| COCP - Chicago-Ohio Valley Cons. Chassis Pool<br>(COCP) | Total        |          | 2    | 0    | 0    |
|                                                         | Chicago      | Total    | 0    | 0    | 0    |
|                                                         | Cincinnati   | Total    | 0    | 0    | 0    |
|                                                         | Cleveland    | Total    | 0    | о    | 0    |
|                                                         | Columbus     | Total    | 0    | 0    | 0    |
|                                                         | Detroit      | Total    | 2    | 0    | 0    |
|                                                         | Georgetown   | Total    | 0    | 0    | 0    |
|                                                         | Indianapolis | Total    | 0    | 0    | 0    |
|                                                         | Louisville   | Total    | 0    | 0    | 0    |
|                                                         | Marysville   | Total    | 0    | 0    | 0    |
|                                                         | Milwaukee    | Total    | 0    | 0    | 0    |

#### Chassis Availability

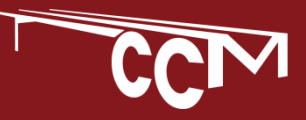

The booking screen will auto fill in the pool, location, region, and size that you clicked on in the previous screen. Fill in the Shipping Line and Quantity, and click save to make your booking

| \dd Bookings  |                                           |                                        |
|---------------|-------------------------------------------|----------------------------------------|
| Bookings Info |                                           |                                        |
|               | Motor Carrier: GCCP<br>Region: Cincinnati | Pool: COCP                             |
|               | Ν                                         | No Contact Information                 |
|               | Equipment Group * Shipping Line           | * Quantity * From Date Return Location |
|               | 40CH                                      | 09/25/2017   Rese   Cancel             |
|               |                                           |                                        |

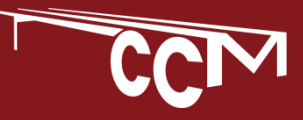

Attempting to book more chassis than are available will result in an error message. Lower the booking quantity and click save again

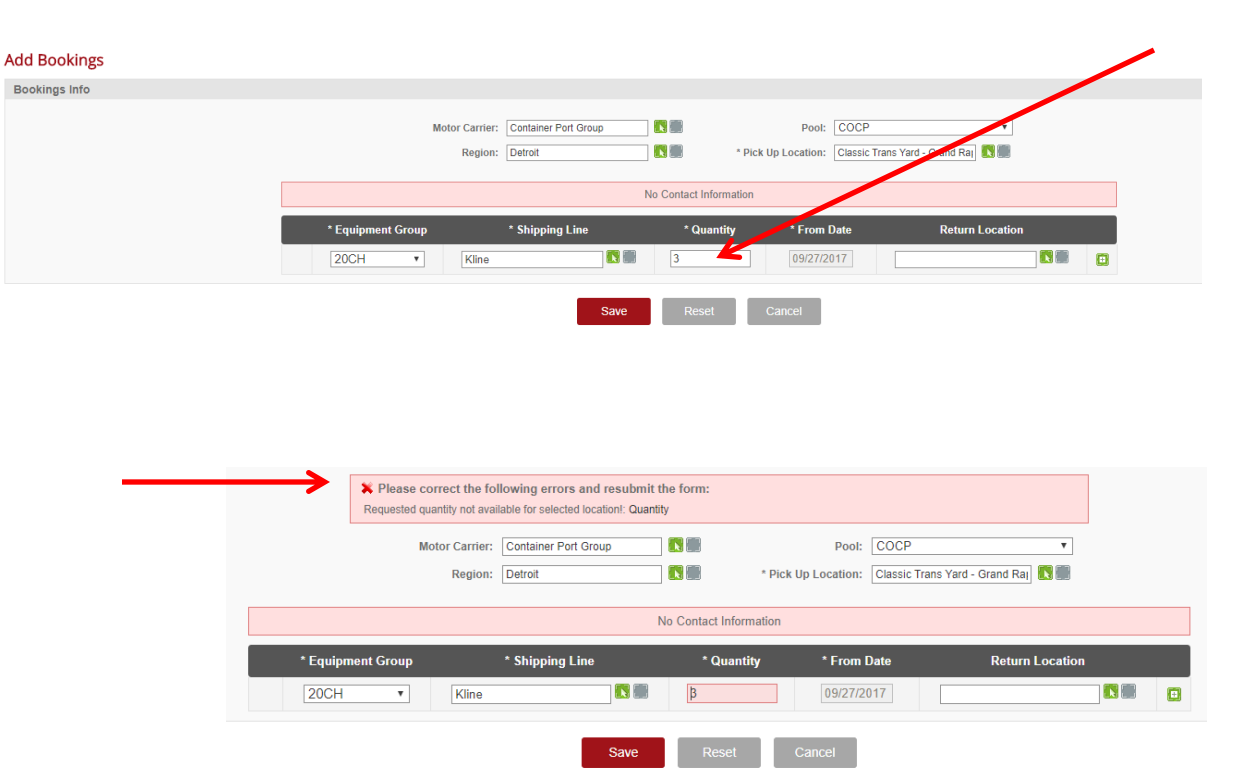

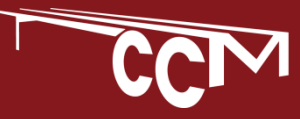

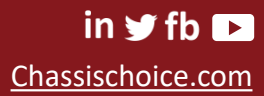

Successfully saving a booking will trigger the system to email a confirmation to you, and inform the facility that a booking has been created. You will receive your pick up number in the email. The system will also display the following confirmation message

| T Boo         | oking 🗮 Administra   | tion                                 |                   |             |           |             |             |                   | Welcome Greg Snook      | Logoff (    |
|---------------|----------------------|--------------------------------------|-------------------|-------------|-----------|-------------|-------------|-------------------|-------------------------|-------------|
| nk you for yo | ur Booking           |                                      |                   |             |           |             |             |                   | 📼 🦐 Return to O         | pen Booking |
| king Number   | Motor Carrier        | Pick Up Location                     | Shipping Line     | EQT         | Quantity  | From Date   | Valid Until | Return Location   |                         |             |
| U09271701     | Container Port Group | Classic Trans Yard - Grand<br>Rapids | Kline             | 20CH        | 2         | 09/27/2017  | 09/27/2017  |                   |                         |             |
|               |                      |                                      |                   |             |           |             |             |                   |                         |             |
|               |                      | Subject: 0                           | CCM Booking Conf  | irmation: C | OCP Class | ic Trans Ya | rd - Grand  | Rapids - KKLU0927 | 71701                   |             |
|               |                      | 8                                    | 1                 | 2           |           | • 3 • • •   | 1           | 4 · · · 1 · · ·   | 5 · · · 1 · · · 6 · · · | 1.1.1       |
|               |                      | CCM Booki                            | ng Confirmati     | on to Use   | er        |             |             |                   |                         |             |
|               |                      |                                      |                   |             |           |             |             |                   |                         |             |
|               |                      | Hello,                               |                   |             |           |             |             |                   |                         |             |
| •             |                      | The followin                         | na bookina has    | been cre    | ated:     |             |             |                   |                         |             |
|               |                      |                                      | .,,,,             |             |           |             |             |                   |                         |             |
|               |                      |                                      |                   |             |           |             |             |                   |                         |             |
|               |                      | Pickup Loca                          | ation: Classic Tr | ans Yard ·  | Grand     | Rapids      |             |                   |                         |             |
|               |                      | Booking Nu                           | mber: KKLU092     | 271701      |           |             |             |                   |                         |             |
|               |                      | Motor Carri                          | er: Container Po  | ort Group   |           |             |             |                   |                         |             |
|               |                      | Shipping Li                          | ne: Kline         |             |           |             |             |                   |                         |             |
|               |                      | Equipment                            | Group and Qua     | ntity: 200  | CH - 2    |             |             |                   |                         |             |
|               |                      | From Date:                           | 09/27/2017        |             |           |             |             |                   |                         |             |
|               |                      | Valid Until [                        | Date: 09/27/201   | 17          |           |             |             |                   |                         |             |
|               |                      | Return Loca                          | ation (optional)  | :           |           |             |             |                   |                         |             |
|               |                      |                                      |                   |             |           |             |             |                   |                         |             |

This is a post-only mailing. Replies to this message are not monitored or answered.

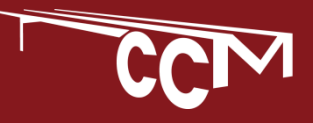

Bookings can be edited after they are created. The system will limit each motor carrier to one booking per line per location per day, and so if additional chassis are needed, you will need to increase your booking instead of making a second booking. This can be done even if all chassis on a booking are picked up, as long as there is available chassis to release.

On the Booking screen, you can click the magnifying glass to find a specific booking, and you can click to edit the quantity and container ship line, or cancel the booking if it will not be used, freeing those chassis for use by other motor carriers.

Administration

| n click<br>pecifi | C           | Results a constraint of the constraint of the co |                                                     |                    |                                |                                  |               |                  |               |          |        |  |
|-------------------|-------------|----------------------------------------------------------------------------------------------------|-----------------------------------------------------|--------------------|--------------------------------|----------------------------------|---------------|------------------|---------------|----------|--------|--|
| dit the<br>e, or  | 9           | Open E<br>Q Sear                                                                                                    | Bookings<br>Irch                                    |                    |                                |                                  |               |                  |               |          |        |  |
| be<br>use by      | x /         | Bool<br>S<br>Fir                                                                                                    | king Number:<br>Region:<br>hipping Line:<br>d Reset |                    | Motor<br>Pick Up L<br>Return L | Carrier:<br>ocation:<br>ocation: |               | Pool:<br>EQT:    |               |          | Y<br>Y |  |
|                   |             | 1                                                                                                    |                                                     |                    |                                |                                  |               | Welcome Gre      | g Snook       | Logoff 🖒 |        |  |
| n                 | III Pick Up | Location                                                                                                    | III Pool                                            | :::: Shipping Line | III EQT                        | :::: Quantity ::                 | ⊞ From Date ⊞ | Valid Until 💠 Re | turn Location | L        |        |  |

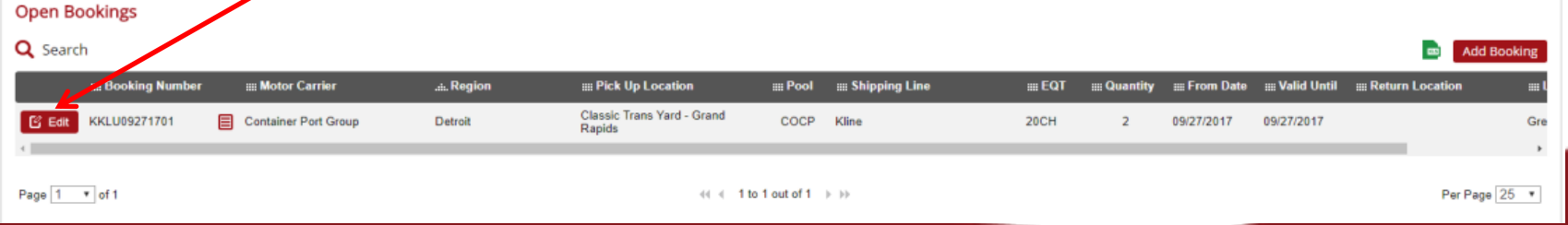

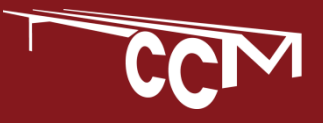

T Booking

Clicking "Edit" on a booking will bring up the following screen where you can change the booking, or cancel if it is no longer needed. If the booking is close to the expiration time, the system may not allow you to cancel the booking.

#### CHASSIS MANAGEMENT

| <b>n</b> | T Booking | E Administra | ation             |                      |                     |                                   |         | Welcome Greg Snook | Logoff Ů |
|----------|-----------|--------------|-------------------|----------------------|---------------------|-----------------------------------|---------|--------------------|----------|
| Edit Boo | okings    |              |                   |                      |                     |                                   |         |                    |          |
| Booking  | s Info    |              |                   |                      |                     |                                   |         |                    |          |
|          |           |              | Booking Number:   | KKLU09271701         | Valid Until:        | 09/27/2017                        |         |                    |          |
|          |           |              | Motor Carrier:    | Container Port Group | Pool:               | COCP                              |         |                    |          |
|          |           |              | Region:           | Detroit              | * Pick Up Location: | Classic Trans Yard - Grand Rapids |         |                    |          |
|          |           |              |                   | No Con               | tact Information    |                                   |         |                    |          |
|          |           |              | * Equipment Group | * Shipping Line      | * Quantity * Fr     | om Date Return L                  | ocation |                    |          |
|          |           |              | 20CH V            | ine                  | 2 09/               | 27/2017                           |         |                    |          |
|          |           |              |                   | Save Cancel Book     | ing                 | Cancel                            |         |                    |          |

in 😏 fb 🕞

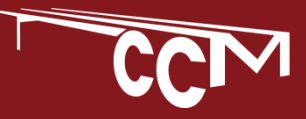

Thank you for using CCM's Chassis Booking System. If you have any questions please contact the Logistics staff that you work with today, or e-mail <u>BookingHelp@CCMPool.com</u>

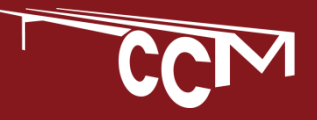

in y fb D Chassischoice.com